## How to download all files from your Blackboard course shell

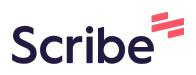

**1** Navigate to your course shell

2 Scroll down to Course Management and Click "Content Collection"

|   | SUPPORT                |   |
|---|------------------------|---|
|   | "How to" Support       | • |
|   | Technical Support      | • |
|   | Help                   | 0 |
|   |                        |   |
|   | Course Management      |   |
|   | Control Panel          |   |
| ۲ | Content Collection     | Ð |
| Þ | Course Tools           |   |
|   | Evaluation             | Ð |
|   | Grade Center           | Ð |
|   | Users and Groups       |   |
|   | Customization          | Ð |
|   | Packages and Utilities | Ð |
|   | Help                   |   |

The first link under Content Collection will be your course code. Click on it.

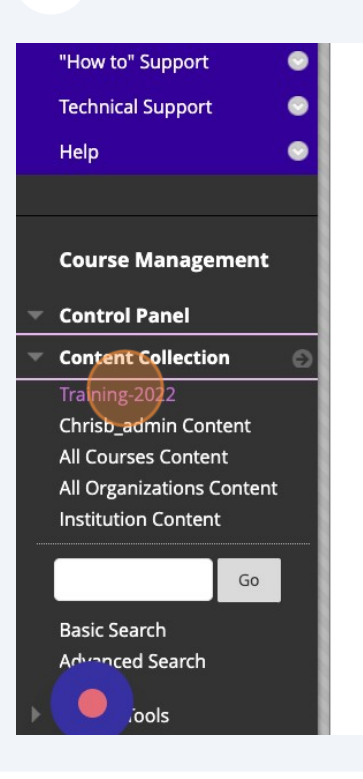

**4** This menu will show you all the files that have been loaded to your course. if you want to back them all up, Click the "Check to select all items" field.

| Home Page       ●         Announcements       ●       Upload ~ Create Folder         General Information       ●         Learning Modules       ●         Content       ●       Download Package       Copy       Move       Delete         Assessments       ●       ●       NAME       EDITED       St.         Assignments       ●       NSGD-4137       Feb 23, 2023 2:45:32 PM       0         Origons       ●       PV.xlsx       Mar 2, 2023 1:28:07 PM       8.         Secure Testing Information       ●       PV.xlsx       Mar 2, 2023 1:28:07 PM       8.         Spreadsheet Instructions       ●       PV.xlsx       Mar 2, 2022 1:08:50 PM       80                                                                                                    | COURSE CONTENT             | your present | course, in all courses you te | collection, all links to t<br>each, in all of your orga | nizations, or in all of the courses in t | tne iinks ir<br>he instituti |
|----------------------------------------------------------------------------------------------------|----------------------------|--------------|-------------------------------|---------------------------------------------------------|------------------------------------------|------------------------------|
| Announcements Upload Create Folder   General Information Earning Modules   Content Download Package Copy   Massessments FILE   Discussions FILE   Discussions FILE   Coroups Secure Testing Information   Spreadsheet Instructions Sample Syllabus (AODA Checked)(1).docx   Jul 20, 2022 1:08:50 PM 80                                                                                                    | Home Page 🛛 🗧              |              |                               |                                                         |                                          |                              |
| General Information       •         Learning Modules       •         Content       •         Assessments       •         Discussions       •         Groups       •         Trasts & Quizzes       •         Final Exam       •         Secure Testing Information       •         Spreadsheet Instructions       •         Spreadsheet Instructions       •                                                                                                    | Announcements 🤤            | Upload ~     | Create Folder                 |                                                         |                                          |                              |
| Learning Modules   Content   Assessments   Assignments   Discussions   Groups   Tests & Quizzes   Final Exam   Secure Testing Information   Spreadsheet Instructions     Sample Syllabus (AODA Checked)(1).docx   Jul 20, 2022 1:08:50 PM                                                                                                    | General Information        |              |                               |                                                         |                                          |                              |
| Content   ASSESSMENTS   Assignments   Discussions   Groups   Tests & Quizzes   Final Exam   Secure Testing Information   Spreadsheet Instructions     Spreadsheet Instructions     Content     Download Package   Copy   Move   Delete        Final Exam     PV.xlsx   Mar 2, 2023 1:28:07 PM     81   Spreadsheet Instructions                                                                                                    | Learning Modules           |              |                               |                                                         |                                          |                              |
| ASSESSMENTS   Assignments   Discussions   Groups   Tests & Quizzes   Final Exam   Secure Testing Information   Spreadsheet Instructions   Spreadsheet Instructions                                                                                                    | Content G                  |              | wnload Package Copy           | Move Delete                                             |                                          |                              |
| Assignments       Image: Constraint of the system of the system of the sys | ASSESSMENTS                | FILE<br>TYP  | E NAME                        |                                                         | EDITED                                   | SIZ                          |
| Discussions       Image: Signature Signature S | Assignments                |              | NCCD 4127                     |                                                         | Fab 22, 2022 2:45:22 DM                  | 0                            |
| Groups       Image: Construction of Constructions of Constructions o | Discussions                |              | NSGD-4137                     |                                                         | Feb 23, 2023 2:45:32 PM                  | 0                            |
| Tests & Quizzes       Imported content_20220412125115       April 12, 2022 12.511151 Mill       April 12, 2022 12.511151 Mill         Final Exam       Imported content_20220412125115       April 12, 2022 12.511151 Mill       April 12, 2022 12.511151 Mill       April 12, 2022 12.511151 Mill         Secure Testing Information       Imported content_20220412125115       Mar 2, 2023 128:07 PM       8.1         Spreadsheet Instructions       Imported content_20220412125115       Jul 20, 2022 1:08:50 PM       80                                                                                                    | Groups 🤤                   |              | Training-<br>2022 Imported    | Content 20220412125                                     | 119 Apr 12 2022 12:51:19 PM              | 75                           |
| Final Exam       Image: Secure Testing Information       PV.xlsx       Mar 2, 2023 1:28:07 PM       8.1         Spreadsheet Instructions       Image: Sample Syllabus (AODA Checked)(1).docx       Jul 20, 2022 1:08:50 PM       80                                                                                                    | Tests & Quizzes            |              | 2022_importeut                | -oncent_20220412125                                     | Apr 12, 2022 12.31.131 W                 | ,,                           |
| Secure Testing Information Spreadsheet Instructions Sample Syllabus (AODA Checked)(1).docx Jul 20, 2022 1:08:50 PM 80                                                                                                    | Final Exam 🤤               |              | PV.xlsx                       |                                                         | Mar 2, 2023 1:28:07 PM                   | 8.!                          |
| Sample Syllabus (AODA Checked)(1).docx Jul 20, 2022 1:08:50 PM 80                                                                                                    | Secure Testing Information |              |                               |                                                         | Colorse Colorse Colorse                  |                              |
|                                                                                                    | Spreadsheet Instructions 🥃 |              | Sample Syllabus               | (AODA Checked)(1).d                                     | Jul 20, 2022 1:08:50 PM                  | 80                           |

3

## Click "Download Package"

5

| COURSE CONTENT             | your pre | esent cou    | rse, in all courses you teach, in a | ill of your organize | itions, or in all of the courses in the | instituti |
|----------------------------|----------|--------------|-------------------------------------|----------------------|-----------------------------------------|-----------|
| Home Page 📀                |          |              |                                     |                      |                                         |           |
| Announcements 📀            | Uploa    | d 🗸          | Create Folder                       |                      |                                         |           |
| General Information 🛛 💿    |          |              |                                     |                      |                                         |           |
| Learning Modules 🛛 💿       |          |              |                                     |                      |                                         |           |
| Content 😜                  | P        | Downlo       | oad Package Copy Mov                | /e Delete            |                                         |           |
| ASSESSMENTS                |          | FILE<br>TYPE | NAME                                |                      | EDITED                                  | SIZ       |
| Assignments 📀              |          | -            |                                     |                      |                                         |           |
| Discussions 📀              |          |              | NSGD-4137                           |                      | Feb 23, 2023 2:45:32 PM                 | 0         |
| Groups 💿                   |          |              | Training-                           | 20220442425444       | A                                       | 75        |
| Tests & Quizzes 🛛 💮        |          |              | 2022_ImportedContent_               | 20220412125119       | Apr 12, 2022 12:51:19 PM                | /5        |
| Final Exam 📀               |          |              | PV.xlsx                             |                      | Mar 2, 2023 1:28:07 PM                  | 8.        |
| Secure Testing Information |          |              |                                     |                      |                                         | -         |
| Spreadsheet Instructions 💿 |          |              | Sample Syllabus (AODA               | Checked)(1).docx     | Jul 20, 2022 1:08:50 PM                 | 80        |

**6** This will create a Zip file containing all of your course files.

Made with Scribe - https://scribehow.com